|    | В                             |            | С           | D                   |       | Ε                            |      | F          |       | G               |
|----|-------------------------------|------------|-------------|---------------------|-------|------------------------------|------|------------|-------|-----------------|
| 2  | EGR 120                       |            |             |                     |       |                              |      |            |       |                 |
| 3  | Introduction to Engineering   |            |             |                     |       |                              |      |            |       |                 |
| 4  | File: Tables1.xls             |            |             |                     |       |                              |      |            |       |                 |
| 5  |                               |            |             |                     |       |                              |      |            |       |                 |
| 6  | Example 1: Tables             | <u>s o</u> | f Calc      | ulations            | usi   | ng Micros                    | 50   | ft Ex      | cel   |                 |
| 7  |                               |            |             |                     |       |                              |      |            |       |                 |
| 8  | Problem: Shown below is a     | ma         | terial list | for building        | a sm  | all building. G              | ive  | en the ite | ems,  | unit cost,      |
| 9  | quantity, and tax rate, compl | lete       | the rest o  | f the table (c      | olum  | nns E, F, and G              | ) in | cluding    | grai  | nd              |
| 10 | totals at the bottom. Use an  | <u>abs</u> | olute add   | <b>dress</b> when r | eferr | ring to the tax r            | ate  | so that    | the t | ax rate         |
| 11 | could be modified if necessa  | ry.        |             |                     |       |                              |      |            |       |                 |
| 12 |                               |            |             |                     |       |                              |      |            |       |                 |
| 13 |                               |            |             |                     |       | Tax rate:                    | \$   | 0.045      |       |                 |
| 14 |                               |            |             |                     |       |                              |      |            |       |                 |
| 15 | Item                          | U          | nit Cost    | Quantity            | Tot   | al (before tax)              |      | Tax        | To    | tal (after tax) |
| 16 | 2x4x8 lumber                  | \$         | 2.65        | 64                  | \$    | 169.60                       | \$   | 7.63       | \$    | 177.23          |
| 17 | 2x6x8 lumber                  | \$         | 4.36        | 6                   | \$    | 26.16                        | \$   | 1.18       | \$    | 27.34           |
| 18 | 2x8x8 lumber                  | \$         | 5.89        | 8                   | \$    | 47.12                        | \$   | 2.12       | \$    | 49.24           |
| 19 | 2x8x16 lumber                 | \$         | 10.21       | 26                  | \$    | 265.46                       | \$   | 11.95      | \$    | 277.41          |
| 20 | 1/2" CDX plywood              | \$         | 9.75        | 28                  | \$    | 273.00                       | \$   | 12.29      | \$    | 285.29          |
| 21 | 8x8x16 blocks                 | \$         | 1.75        | 120                 | \$    | 210.00                       | \$   | 9.45       | \$    | 219.45          |
| 22 | 30x48 window                  | \$         | 85.00       | 2                   | \$    | 170.00                       | \$   | 7.65       | \$    | 177.65          |
| 23 | felt roofing paper (roll)     | \$         | 7.50        | 2                   | \$    | 15.00                        | \$   | 0.68       | \$    | 15.68           |
| 24 | asphalt shingles (bundle)     | \$         | 6.95        | 14                  | \$    | 97.30                        | \$   | 4.38       | \$    | 101.68          |
| 25 | 16d nails (pound)             | \$         | 1.29        | 25                  | \$    | 32.25                        | \$   | 1.45       | \$    | 33.70           |
| 26 | 8d nails (pound)              | \$         | 1.29        | 25                  | \$    | 32.25                        | \$   | 1.45       | \$    | 33.70           |
| 27 | 1.5" roofing nails (pound)    | \$         | 1.19        | 20                  | \$    | 23.80                        | \$   | 1.07       | \$    | 24.87           |
| 28 | 36x80 exterior door           | \$         | 139.00      | 1                   | \$    | 139.00                       | \$   | 6.26       | \$    | 145.26          |
| 29 | 8' garage door w/hardware     | \$         | 199.00      | 1                   | \$    | 199.00                       | \$   | 8.96       | \$    | 207.96          |
| 30 | -                             |            |             | Totals:             | \$    | 1,699.94                     | \$   | 76.50      | \$    | 1,776.44        |
| 31 |                               |            |             |                     |       |                              |      |            |       |                 |
| 32 | Formulas:                     |            |             |                     |       |                              |      |            |       |                 |
| 33 | Contents of cell E16:         | =C         | 16*D16      |                     |       |                              |      |            |       |                 |
| 34 | Contents of cell F16:         | =E         | 16*F\$13    | (Note: an at        | osolu | i <mark>te address</mark> wa | s us | sed for t  | he ta | ax rate in F13) |

35 Contents of cell G16: =SUM(E16:F16)

36

37 The sum in E30 was found by highlighting the block E16 through E30 (with E30 being blank) and

38 clicking the AutoSum ( $\Sigma$ ) button on the toolbar.